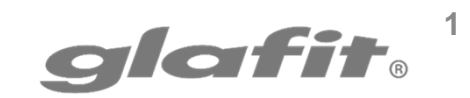

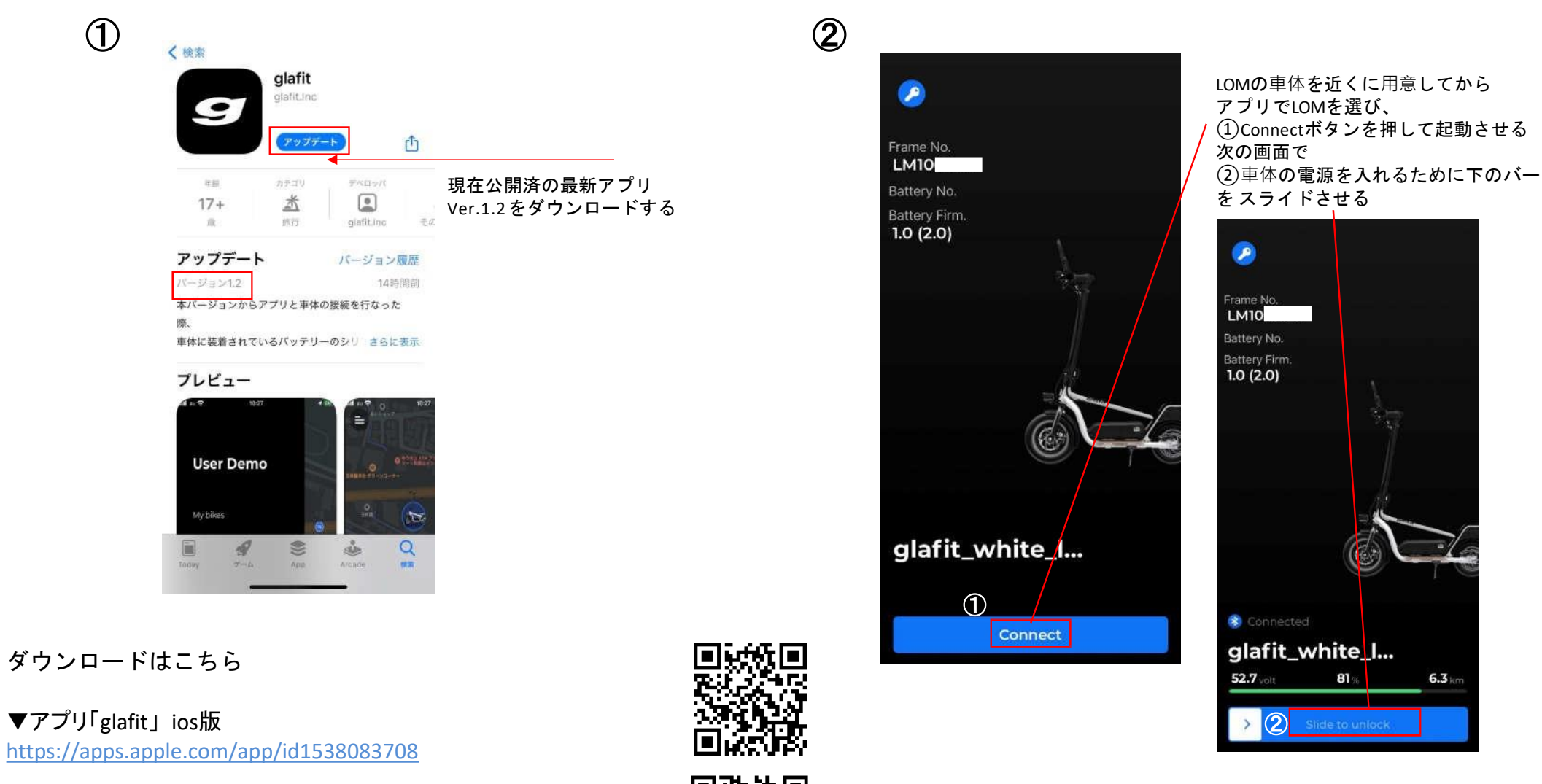

▼アプリ「glafit」 android版

https://play.google.com/store/apps/details?id=com.clover.studio.glafit

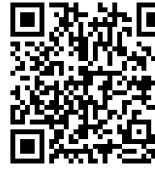

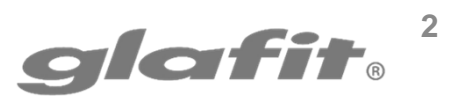

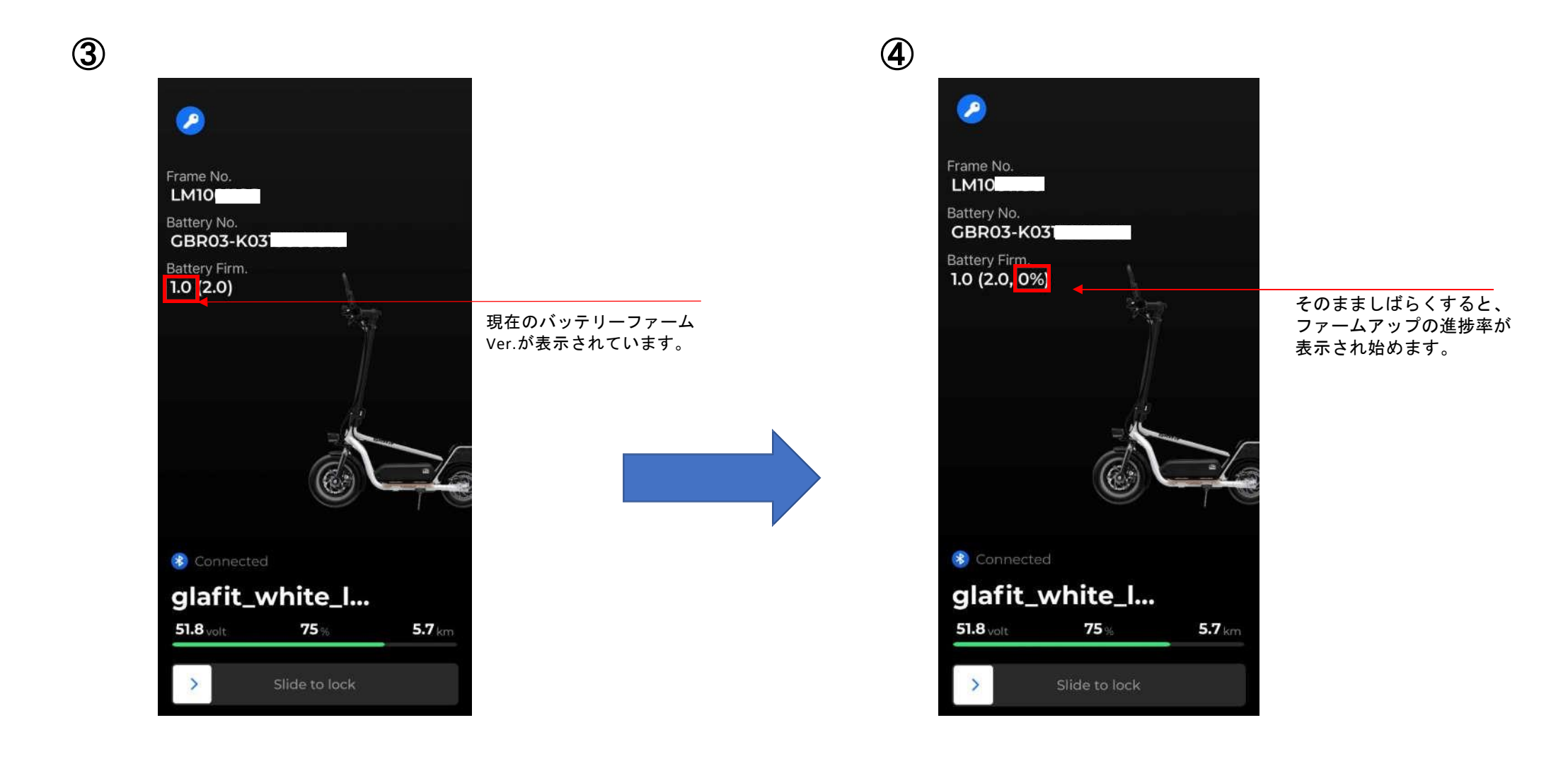

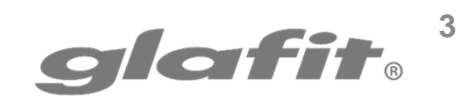

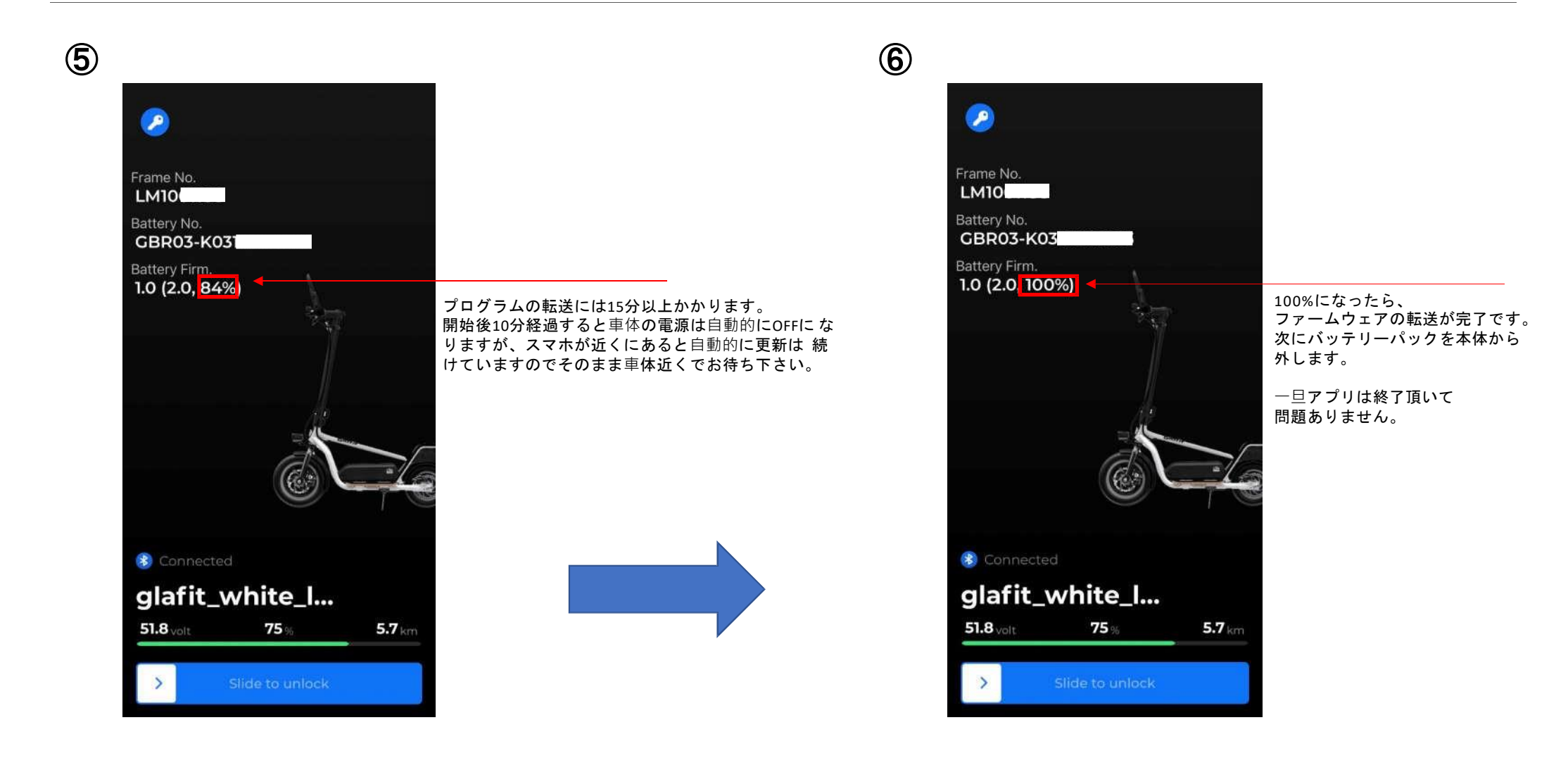

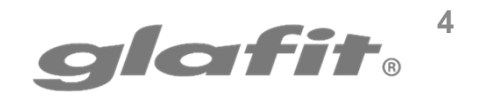

 $\bigcirc$ 

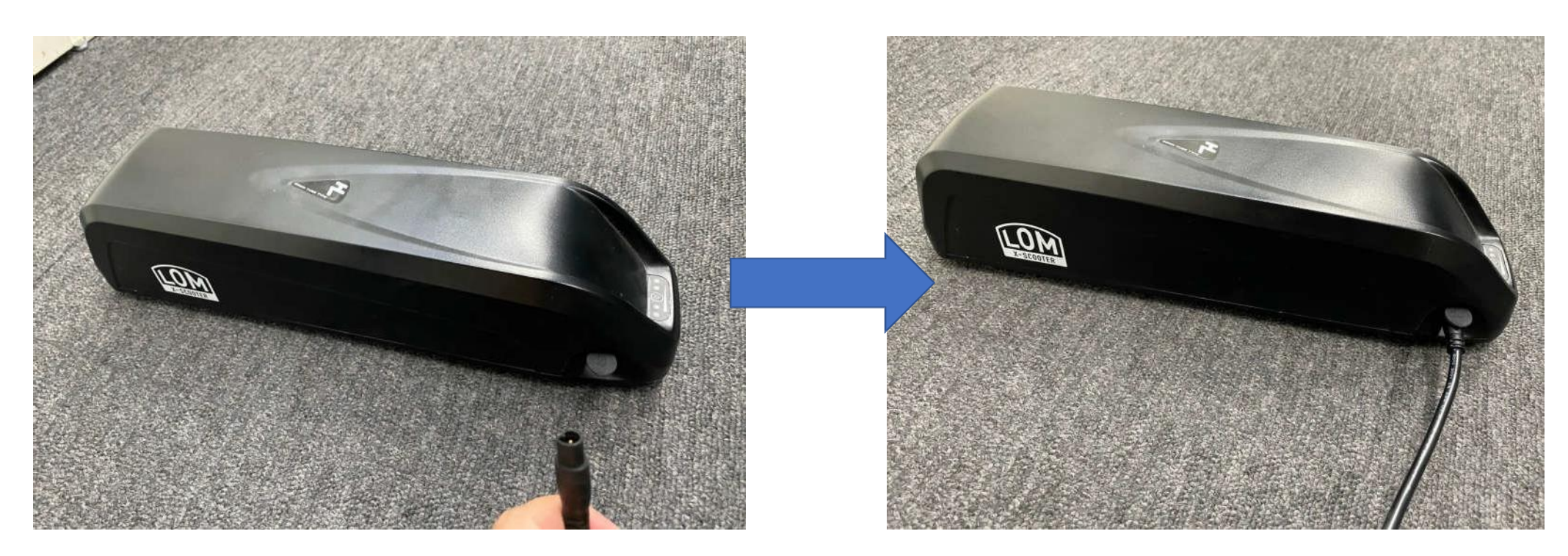

充電器を用意し、ケーブルを差し込みバッテリーの充電を開始します。

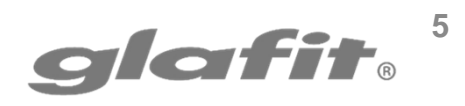

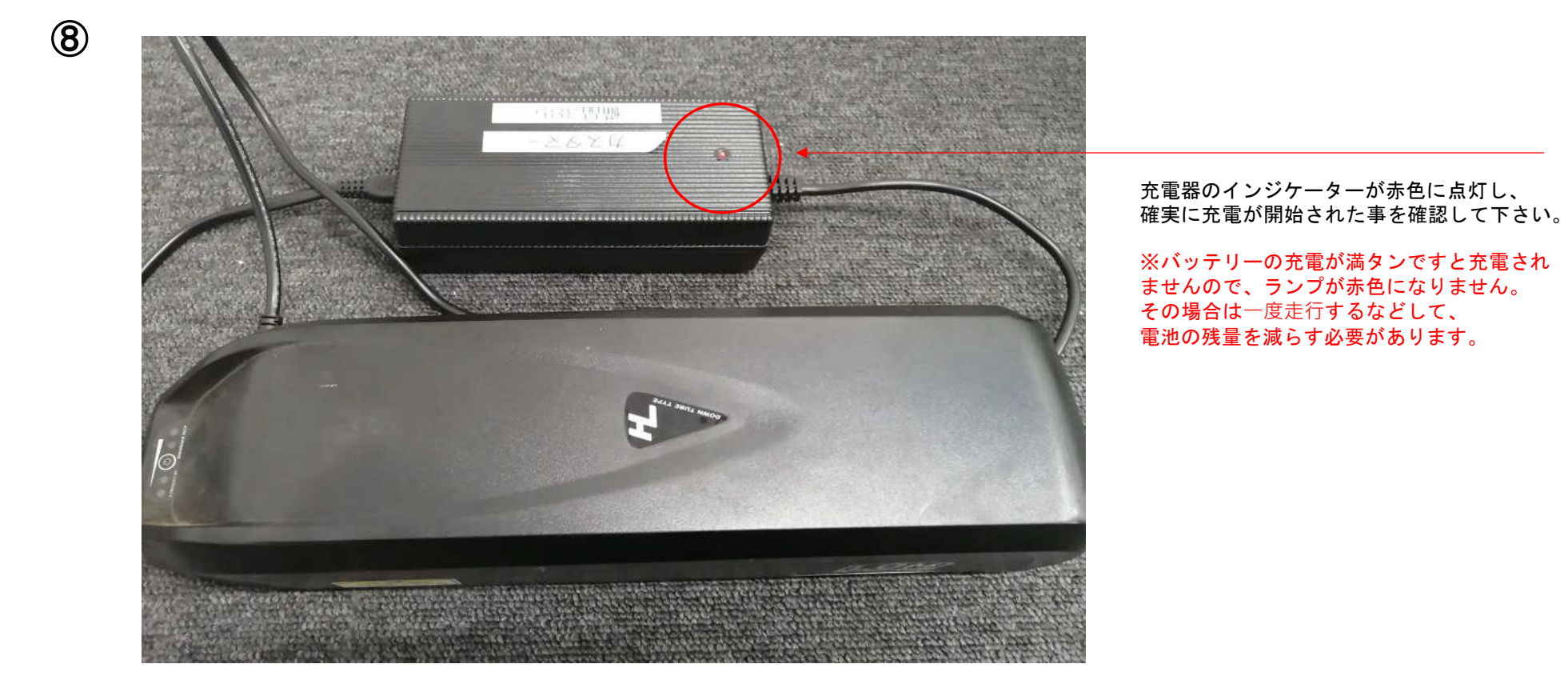

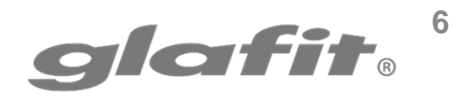

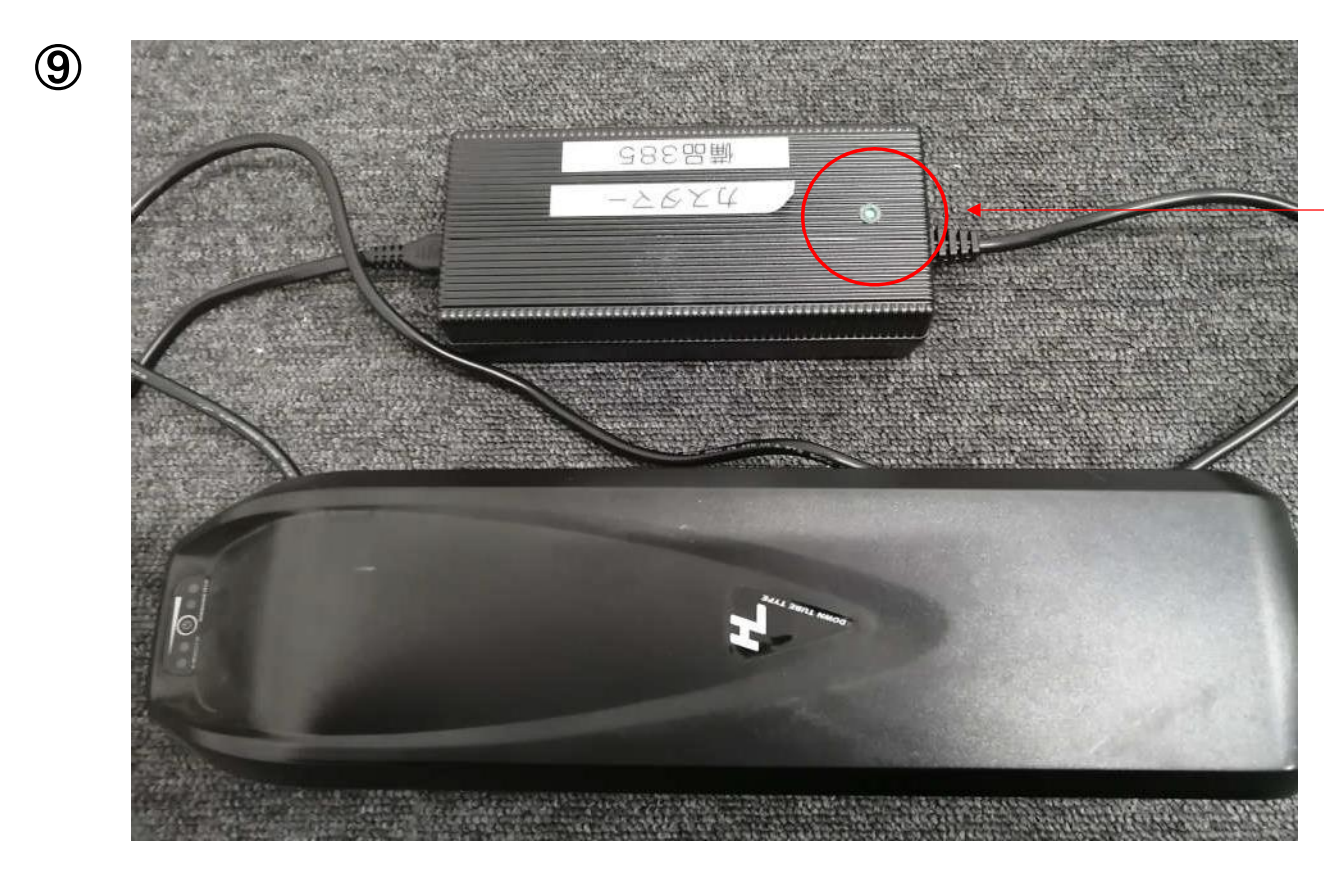

充電器のインジケーターが緑に点灯し、 充電が完了されました。 充電完了迄の時間は、そのときの バッテリー残量により異なります。

充電完了時点から30分後に インストールが完了となります。 この間は、充電ケーブルは刺し たままでも外しても大丈夫です が、車両本体には装着しないで ください。

10

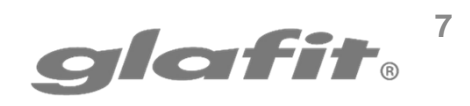

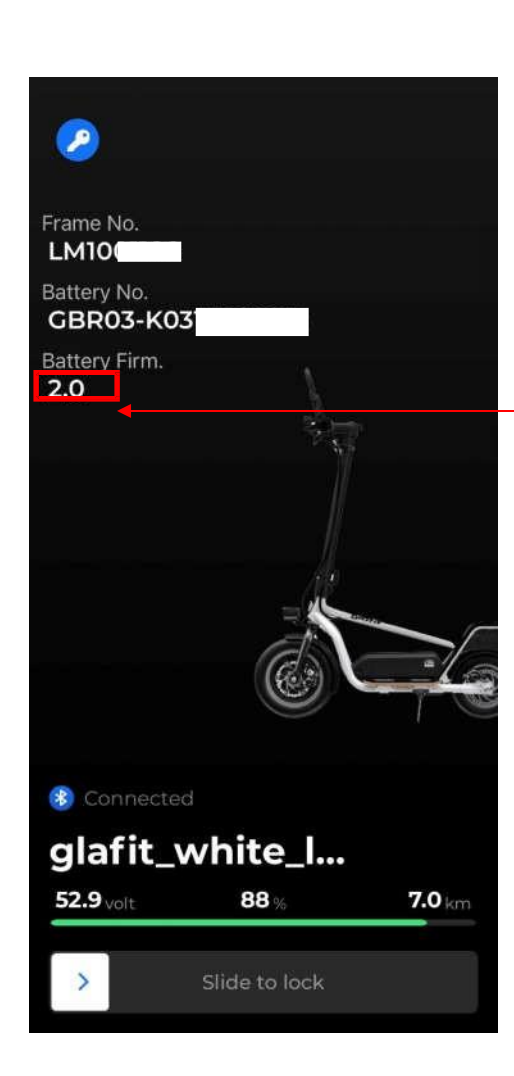

充電完了後、30分以上時間をおいてから バッテリーを車体に装着します。 ※できれば時間を長めにおいていただいてから装着して下さい。

装着後、アプリを再度立ち上げてください。

ファームアップが正常に完了しました。

# glafit.<sup>8</sup>

#### バッテリーファームアップ手順

#### 注意事項

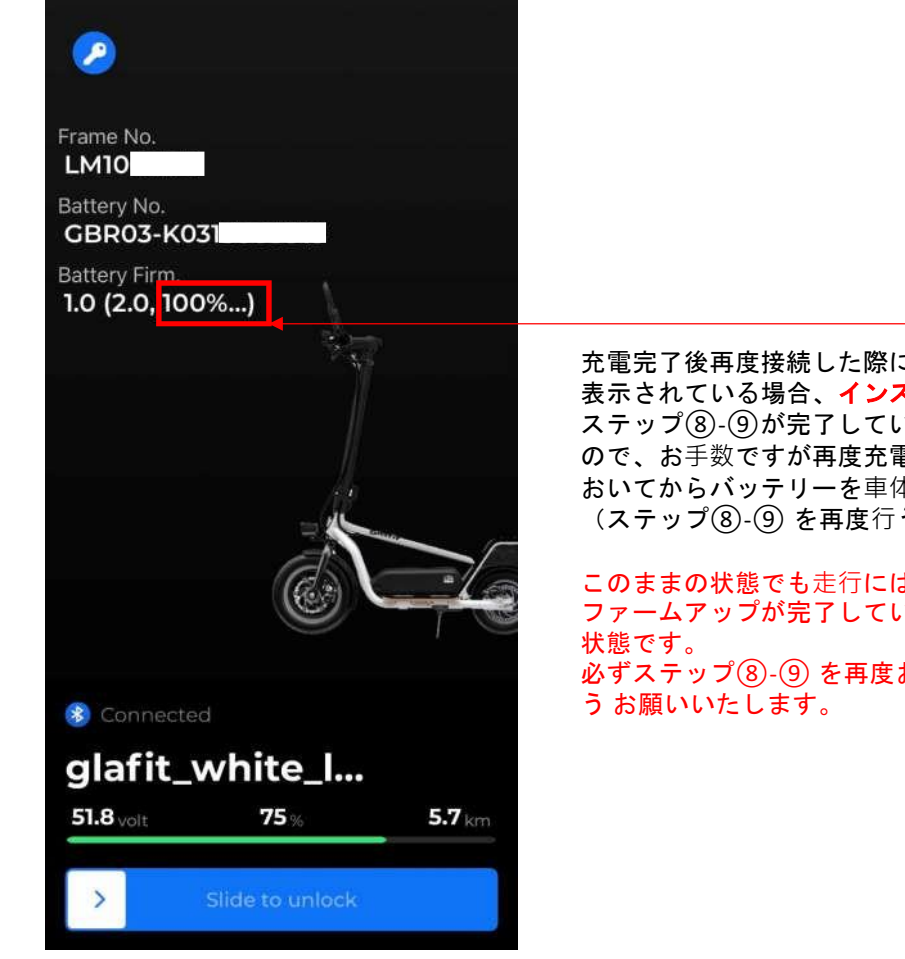

充電完了後再度接続した際に、進捗表示100%の後ろに…が 表示されている場合、インストールが完了していません。 ステップ(⑧-⑨)が完了していない場合にこの表示が出ます ので、お手数ですが再度充電をおこない、時間を十分に おいてからバッテリーを車体に装着してください。 (ステップ(⑧-⑨)を再度行う)

このままの状態でも走行には支障ございませんが ファームアップが完了していないため、改良されていない 状態です。 必ずステップ⑧-⑨を再度おこなっていただきますよ う お願いいたします。